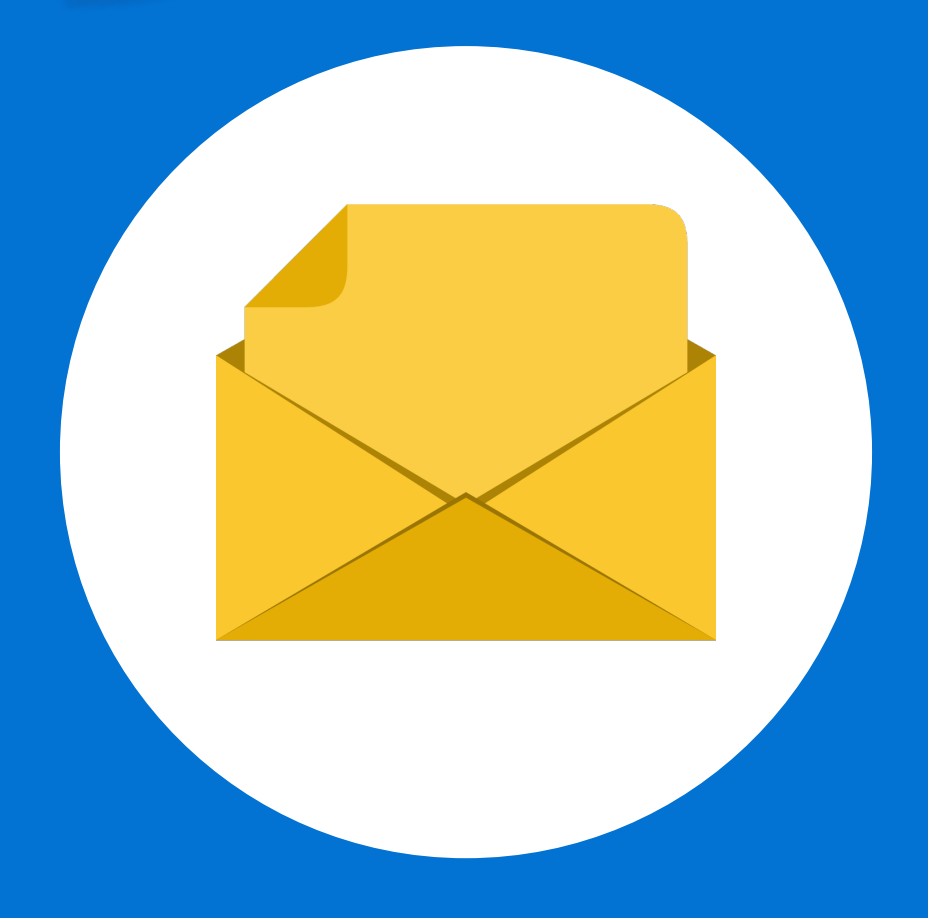

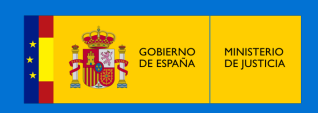

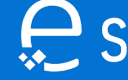

💭 Sede Judicial Electrónica

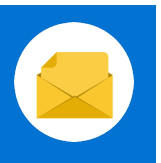

## ¡Bienvenido!

Se pueden **recibir notificaciones** gracias a la **Sede Judicial Electrónica** (<u>https://sedejudicial.justicia.es</u>). Para ello, seguimos estos pasos:

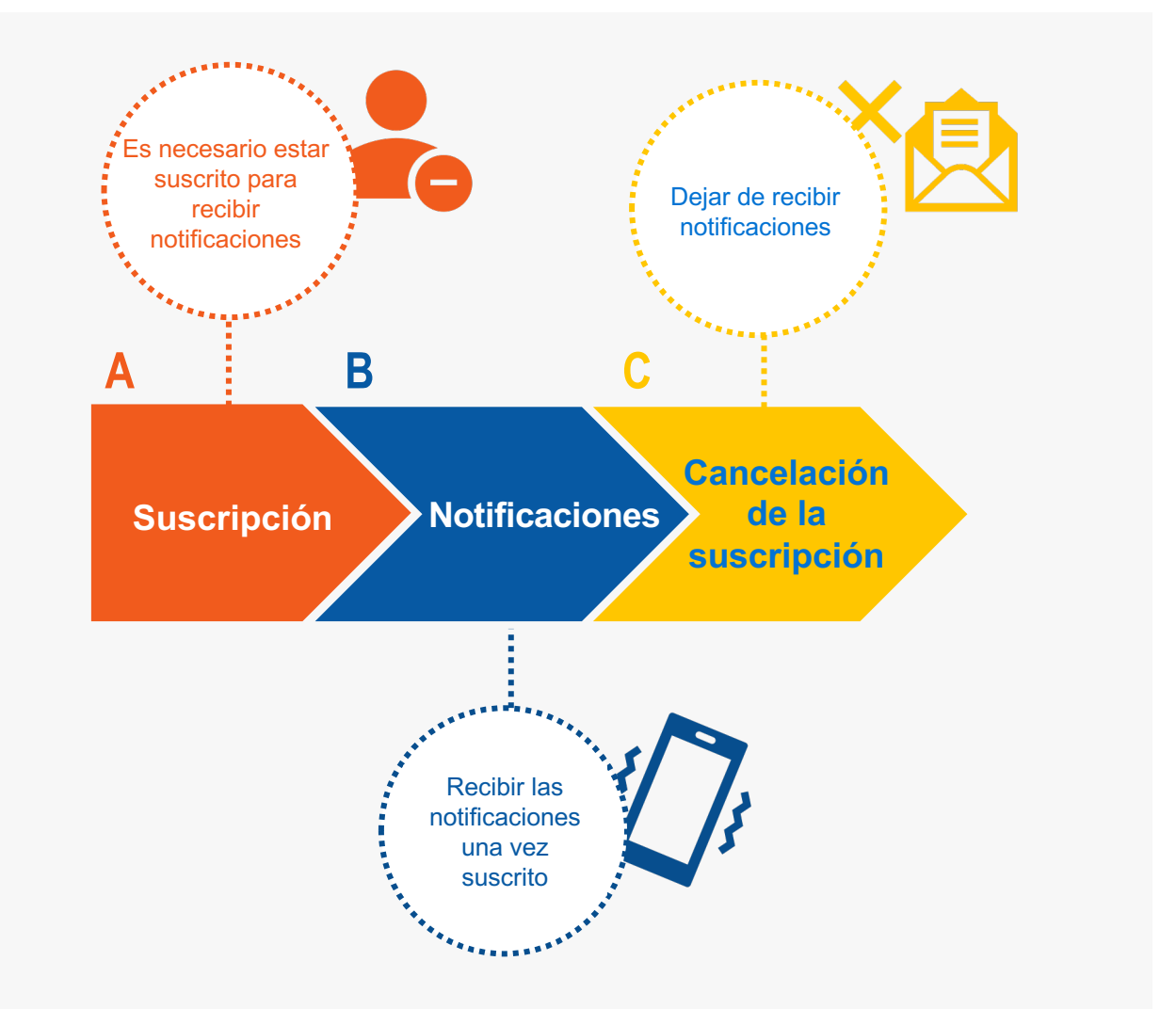

¡Veamos cada uno de ellos con detenimiento!

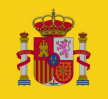

| 1         | Una vez identificados en la Sede Judicial Electrónica (SEDJUD se muestra la pantalla de <b>Servicios</b> . Pulsamos en <b>Suscribir</b> .                                                                                                    |
|-----------|----------------------------------------------------------------------------------------------------|
|           | Initial       CARPERA JUSTICAL       VOLVER A ÁBEA PÚBLICA         Servicios       Artes de comunicación       Actos de comunicación         Image: Subscribir       Usted no está suscrito al sistema de actos de comunicación.         Image: Subscribir       Subscribir         Image: Antes de comunicación       Subscribir         Image: Antes de comunicación       Carpetra Justical         Image: Antes de comunicación       Carpetra Justical         Image: Antes de comunicación       Carpetr |
| 4         | la opción " <b>Suscribirme</b> ".                                                                                                    |
| Servicios | cedimientos e comunicación La suscripción a actos de comunicación procesal en esta sede electrónica. Para consultar más información acerca del servicio, hago click en el siguiente enlace información del servicio. Estado actual de su suscripción Su suscripción no está activa Informa que NO estamos suscritos Detalle de la suscripción                                                                                                    |

Sede Judicial Electrónica

GOBIERNO DE ESPAÑA MINISTERIO DE JUSTICIA

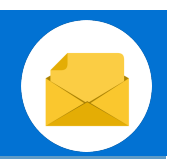

#### Suscripción

### Se genera un documento borrador que debemos confirmar.

| i |                                                                                                    |                                                                                                    |                                                                                |                                                                                                    |
|---|----------------------------------------------------------------------------------------------------|----------------------------------------------------------------------------------------------------|--------------------------------------------------------------------------------|----------------------------------------------------------------------------------------------------|
|   |                                                                                                    | E Sede Judicial Electrónica<br>Area<br>Privada<br>™                                                                                                    | Búsqueda Q<br>rcoles, 27 septiembre 2023. 16x4617 O<br>G VOLVER A AREA PÚBLICA | JUSTIFICANTE DE SUSCIPICAN A ACTOS DE COMUNICACIÓN<br>Ha solo dado de alta un el sevicio de actos de comunicación a parte de sons monumo comerza a secien<br>los acesso comunicación precessa en sala sede decomunicación a parte de sons monumo comerza a seciente<br>con acesso comunicación precessa en sala sede decomunicación a parte de sons monumo comerza a seciente |
|   | Servicios<br>Mis procedimientos<br>Actos de comunicación<br>Subscribir<br>Mis Escritos<br>Apoderamiento Apud Acta<br>Mi documentación<br>Avisos<br>Quejas y Sugerencias | Area de cladadare , Actua de comunicación , Sabardal<br>Firma del las suscripción<br>Assocribine al servicio de actos de comunicación, comenzará a recibir sus actos<br>en esta sede exitónica. Nodrá darse de baja voluntaráamente cuando lo desec<br>Marco de la declaración<br>Permite visualizar el<br>borrador | de comunicación procesal<br>LURE                                               |                                                                                                    |

4

Se abrirá la aplicación *Autofirma*, después tendremos que seleccionar nuestro certificado.

| INICI                                                | 0                                                                                                    | Diálogo de seguridad del almacén Windows X ICIA 🗧 VOLVER A ÁREA PÚBLICA                                                                                                    |
|------------------------------------------------------|----------------------------------------------------------------------------------------------------|----------------------------------------------------------------------------------------------------|
| Ser<br>Ser<br>Ser<br>Ser<br>Ser<br>Ser<br>Ser<br>Ser | vicios<br>Mis procedimientos<br>Actos de comunicación<br>Subscribir<br>Mis Escritos<br>Apoderamiento Apud Acta | Seleccione un certificado       Image: Confirme el certificado pulsando Aceptar. Si no es este el certificado que desea         Usar pulse Cancelar.       Image: Cancelar.         Image: La caul para ver las propiedades del certificado       Los de comunicación procesal e.         Aceptar       Cancelar |
|                                                      | G                                                                                                    |                                                                                                    |
|                                                      | 0                                                                                                    | J                                                                                                    |
| GOBIERNO<br>DE ESPAÑA                                | MINISTERIO<br>DE JUSTICIA                                                                                      | Sede Judicial Electrónica                                                                                                    |

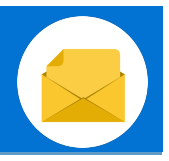

#### Suscripción

Confirmado el borrador **visualizamos el alta de suscripción** que acabamos de realizar.

| Mis procedimientos                            | Detalle de la suscrip                       | ción                                         |
|-----------------------------------------------|---------------------------------------------|----------------------------------------------|
|                                               | Información del suscriptor                  |                                              |
| 🕭 Subscribir                                  | Nombre<br>PRUEBAS                           | Primer Apellido<br>EIDAS                     |
| Mis Escritos                                  | Segundo Apellido                            | NIF                                          |
| 🔗 Apoderamiento Apud Acta                     | CERTIFICADO                                 | 99999972C                                    |
| 1 Mi documentación                            | Tipo de Destinatario<br>Persona Física      |                                              |
| 🗘 Avisos                                      |                                             |                                              |
| 🗹 Quejas y Sugerencias                        | Información de la suscripción               |                                              |
| ⊒ CSV                                         | Estado de la suscripción: Activo            | Fecha de la suscripción: 27/09/2023 16:45:59 |
| 📰 Consulta de Señalamientos                   |                                             |                                              |
| Edictos Judiciales - Acceso a<br>Resoluciones | Documento                                   | Tamaño Tipo documento                        |
| Visor Expediente Judicial<br>Electrónico      | Declaracion.pdf                             | SUSCRIPCION                                  |
|                                               |                                             | VOLVER CANCELAR SUSCRIPCIÓN                  |
|                                               | Permite ver la declaració<br>de suscripción | n                                            |

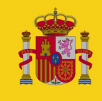

| aioainoo                                                                                                    |                                               |                                                                                                    |                                                    |                                                                     |                                |      |
|----------------------------------------------------------------------------------------------------|-----------------------------------------------|----------------------------------------------------------------------------------------------------|----------------------------------------------------|---------------------------------------------------------------------|--------------------------------|------|
| Senicio                                                                                                    | s                                             |                                                                                                    | -                                                  |                                                                     |                                |      |
| Mis p                                                                                                    | rocedimientos                                 | Actos de Com                                                                                                    | nunicación                                         |                                                                     |                                |      |
| Actos de com                                                                                                    | unicación                                     | Buscar Actos de Comunicad                                                                                                    | ción                                               |                                                                     |                                |      |
| FB Mis Es                                                                                                    | critos                                        | Órgano<br>Seleccione                                                                                                    | ✓ [ <sup>Pre</sup>                                 | cedimiento                                                          |                                |      |
| Apode                                                                                                    | eramiento Apud Acta                           | Estado<br>Seleccione                                                                                                    | $\sim$                                             |                                                                     |                                |      |
| 1 Mi do                                                                                                    | cumentación                                   |                                                                                                    |                                                    |                                                                     |                                |      |
| 🗘 Avisos                                                                                                    |                                               | Fecha de Recepción                                                                                                    | Fect                                               | a de Lectura                                                        |                                |      |
|                                                                                                    |                                               |                                                                                                    |                                                    |                                                                     |                                |      |
| Completa<br>intervenci                                                                                                    | mos los<br>ón, proc                           | a <b>datos del a</b><br>cedimiento, ó                                                                                                    | cto (tipo<br>organo)                               | de comu<br>) y pulsai                                               | nicación,<br>mos en <b>Bu</b>  | isca |
| Completa<br>intervenci                                                                                                    | mos los<br>ón, proc                           | s datos del a<br>cedimiento, ó                                                                                                    | cto (tipo<br>organo)                               | de comu<br>) y pulsai                                               | nicación,<br>mos en <b>B</b> ι | isca |
| Completa<br>intervenci                                                                                                    | mos los<br>ón, proc                           | a datos del a<br>cedimiento, ó                                                                                                    | cto (tipo<br>organo)                               | de comu<br>) y pulsai                                               | nicación,<br>mos en <b>B</b> u | isca |
| Completa<br>intervenci<br>Servicios                                                                                                    | mos los<br>ón, proc                           | a datos del a<br>cedimiento, ó<br>Area de ciudadano > Actos de comunicar<br>Actos de Cor                                                                                       | cto (tipo<br>organo)                               | de comu<br>) y pulsar                                               | nicación,<br>mos en <b>B</b> u | isca |
| Completa<br>intervenci<br>Servicios<br>Mis procedimiento                                                                                                    | mos los<br>ón, proc<br>s                      | a datos del a<br>cedimiento, ó<br>Area de ciudadano > Actos de comunicar<br>Actos de Cor<br>Buscar Actos de Comunicar                                                          | cto (tipo<br>organo)                               | de comu<br>) y pulsai<br>ón                                         | nicación,<br>mos en <b>B</b> u | isca |
| Completa<br>intervenci<br>Servicios<br>Mis procedimiento<br>Actos de comunic<br>Subscribir                                                                           | mos los<br>ón, proc                           | Area de ciudadano > Actos de Con<br>Area de ciudadano > Actos de comunicar<br>Actos de Con<br>Buscar Actos de Comunicar<br>Organo<br>Seleccione                                | cto (tipo<br>organo)<br>dón<br>municació<br>cación | de comu<br>) y pulsar<br>ón                                         | nicación,<br>mos en <b>B</b> u | isca |
| Completa<br>intervenci<br>Servicios<br>Mis procedimiento<br>Actos de comunic<br>Subscribir<br>Mis Escritos                                                           | mos los<br>ón, proc                           | Area de ciudadano > Actos de Con<br>Area de ciudadano > Actos de comunicar<br>Actos de Con<br>Buscar Actos de Comunicar<br>Organo<br>Seleccione<br>Estado                      | cto (tipo<br>organo)                               | de comu<br>) y pulsar<br>ón                                         | nicación,<br>mos en <b>B</b> u | ISCA |
| Completa<br>intervenci<br>Servicios<br>Mis procedimiento<br>Actos de comunic<br>Subscribir<br>Mis Escritos<br>Apoderamiento Ap                                       | mos los<br>ón, proc<br>s<br>ación             | Area de ciudadano > Actos de Comunicad<br>Area de ciudadano > Actos de comunicad<br>Actos de Corr<br>Buscar Actos de Comunicad<br>Organo<br>Seleccione<br>Estado<br>Seleccione | cto (tipo o<br>organo)                             | de comu<br>) y pulsai<br>ón                                         | nicación,<br>mos en <b>Bu</b>  | isca |
| Completa<br>intervenci<br>Servicios<br>Mis procedimiento<br>Subscribir<br>Mis Escritos<br>Apoderamiento Ap<br>Mi documentación                                       | mos los<br>ón, proc<br>os<br>ación            | Actos de comunicat<br>Buscar Actos de Conunicat<br>Organo<br>- Seleccione<br>Estado<br>- Seleccione<br>Fecha de Recepción                                                      | cto (tipo o<br>organo)                             | de comu<br>) y pulsai<br>ón<br>) [Procedimiento<br>] [Procedimiento | nicación,<br>mos en <b>Bu</b>  | ISCA |
| Completa<br>intervenci<br>Servicios<br>Mis procedimiento<br>Subscribir<br>Subscribir<br>Subscribir<br>Mis Escritos<br>Apoderamiento Ap<br>Mi documentación<br>Avisos | mos los<br>ón, proc<br>os<br>ación<br>ud Acta | Actos de comunicat<br>Actos de comunicat<br>Actos de comunicat<br>Actos de comunicat<br>Organo<br>Seleccione<br>Estado<br>Seleccione<br>Fecha de Recepción<br>Desde            | cto (tipo o<br>organo)<br>ción<br>municación       | de comu<br>) y pulsai<br>ón                                         | nicación,<br>mos en <b>Bu</b>  | ISCA |

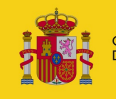

GOBIERNO DE ESPAÑA MINISTERIO DE JUSTICIA

### Sede Judicial Electrónica

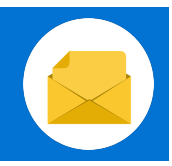

#### Notificaciones

3

B

Se muestra el **listado de resultados** coincidentes con los filtros de búsqueda introducidos.

|                                               | Buscar Actos de Comunicación          |          |                                              |   |
|-----------------------------------------------|---------------------------------------|----------|----------------------------------------------|---|
| 🖑 Subscribir                                  | Órgano                                |          | Procedimiento                                |   |
| Ê Mis Escritos                                | Seleccione                            | ~        |                                              |   |
| 🔗 Apoderamiento Apud Acta                     | Estado                                | $\sim$   |                                              |   |
| 🟦 Mi documentación                            |                                       |          |                                              |   |
| 🗘 Avisos                                      | Fecha de Recepción                    |          | Fecha de Lectura                             |   |
| 💟 Quejas y Sugerencias                        | Desde                                 |          | Desde                                        |   |
| ଙ୍ଗ CSV                                       | Hasta                                 |          | Hasta                                        |   |
| 📰 Consulta de Señalamientos                   |                                       |          |                                              |   |
| Edictos Iudiciales - Acceso a<br>Resoluciones |                                       |          | LIMPIAR 🖉 BUSCAR 🔎                           |   |
| Visor Expediente Judicial<br>Electrónico      |                                       |          |                                              |   |
|                                               | Procedimiento 🗍 Órgano Judicia        | <b>I</b> | Fecha de Recepción 🗍 Fecha de Lectura        | ŧ |
|                                               | the second second de second de second |          | a provide solution. The same and it provides |   |

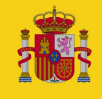

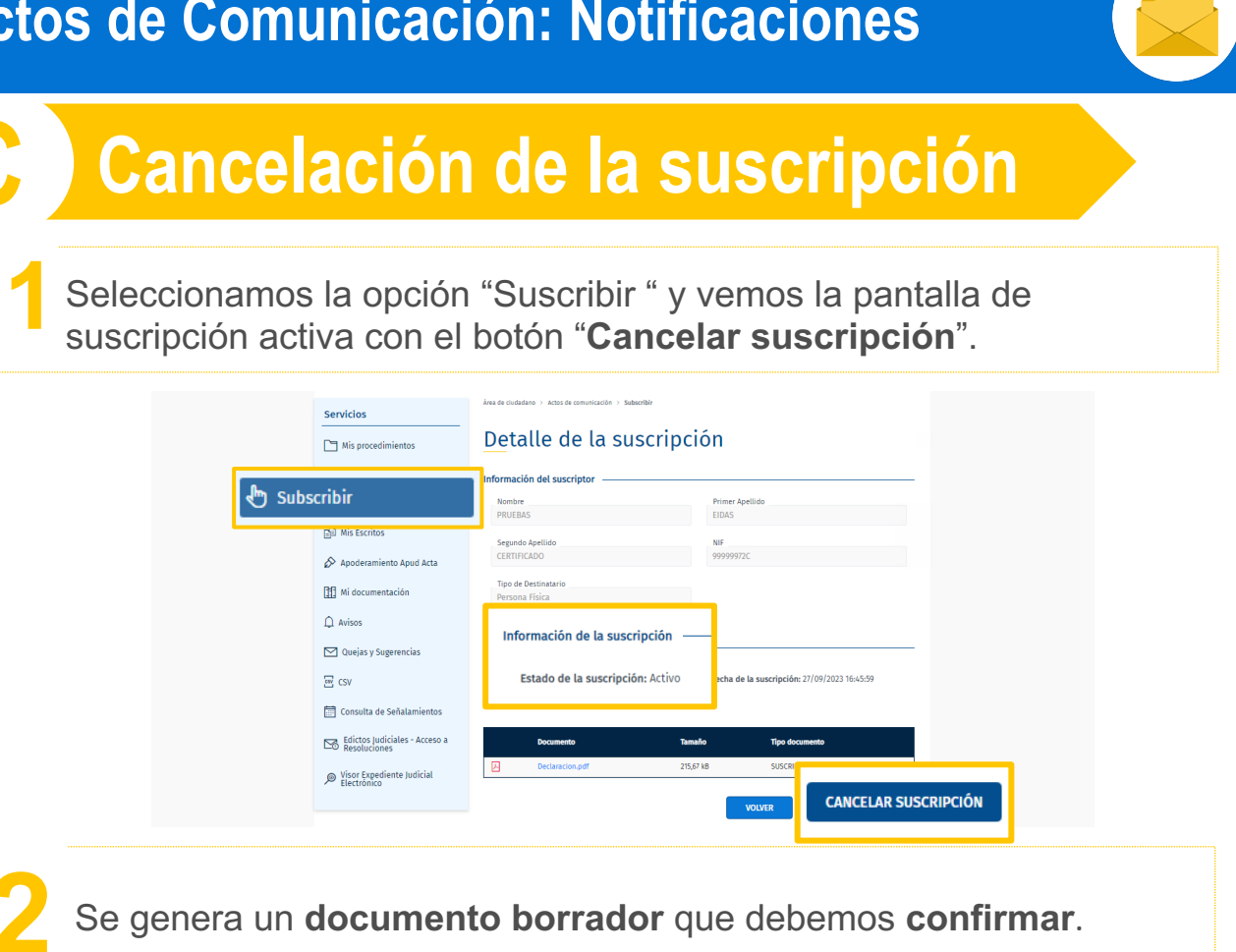

|                                   | Servicios<br>Mis procedin<br>✓ Actos de con<br>✓ Subscrito<br>Mis Escritos<br>✓ Apoderamien<br>Mi document<br>↓ Avisos<br>✓ Quejas y Sug | Area de cluidadano ) Actos de comunicación ) Subscribir   Nientos   nunicación   Sir   Sir   Al suscribirse al servicio de actos de comunicación, comenzará a recibir sus actos de comunicación procesal en esta sede electrónica. Podrá darse de baja voluntariamente cuando lo desee.   to Apud Acta   ación   verencias |
|-----------------------------------|----------------------------------------------------------------------------------------------------|----------------------------------------------------------------------------------------------------|
| La can                            | celación de lo                                                                                                    | s actos de comunicación implica que el usuario <b>dejará de recibir actos d</b> e<br><b>comunicación de manera electrónica.</b>                                                                                                    |
| Sola                              | mente podrár                                                                                                    | cancelar la suscripción las personas físicas (en las personas jurídicas la inscripción es obligatoria).                                                                                                    |
| GOBIERNO<br>GOBIERNO<br>DE ESPAÑA | MINISTERIO<br>DE JUSTICIA                                                                                                    | Sede Judicial Electrónica                                                                                                    |

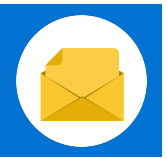

ancelación de la suscripciór

Se abrirá la aplicación *Autofirma*, después tendremos que seleccionar nuestro certificado. A continuación, se muestra un mensaje que indica **que hemos presentado la cancelación correctamente.** 

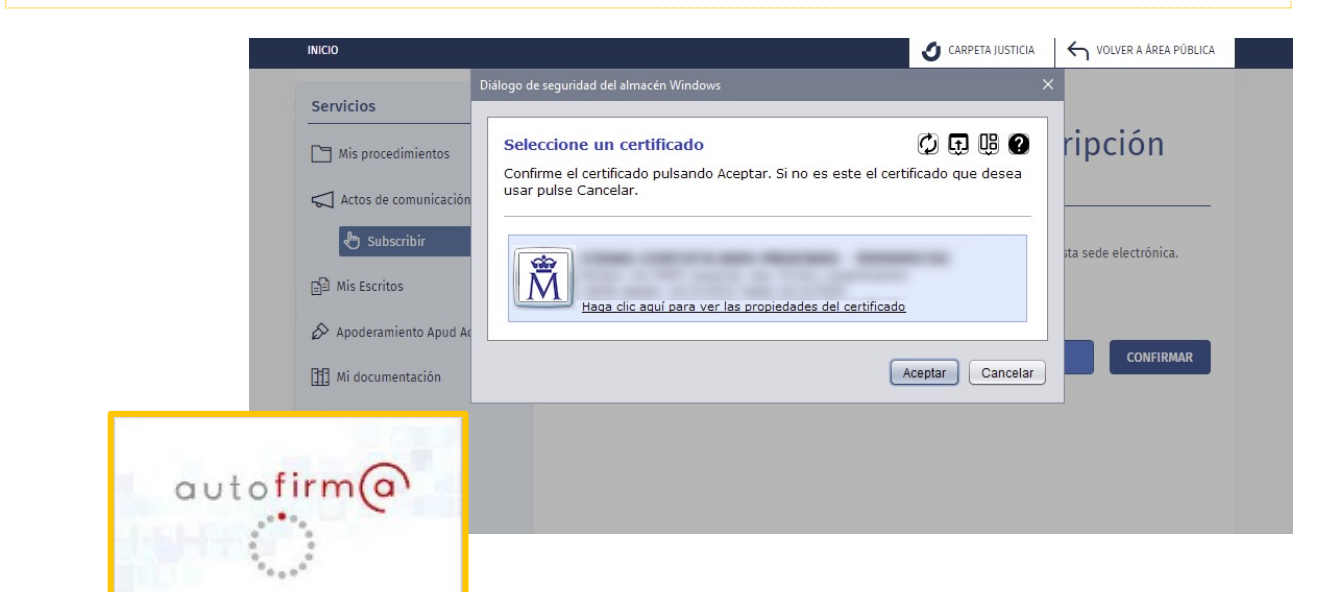

| Vemos el <b>c</b>                             | letalle de la cancela               | ación.     |                                     |   |
|-----------------------------------------------|-------------------------------------|------------|-------------------------------------|---|
| Quejas y Sugerencias                          | Información de la suscripción       |            |                                     |   |
| ଙ୍ଗ CSV                                       | Estado de la suscripción: No activo | Fecha      | de cancelación: 27/09/2023 16:57:32 | 2 |
| Consulta de Señalamientos                     |                                     |            |                                     |   |
| Edictos Iudiciales - Acceso a<br>Resoluciones | Documento                           | Tamaño     | Tipo documento                      |   |
| Permite ver la declaración<br>de cancelación  | Declaracion.pdf                     | 215,77 kB  | CANCELACION                         |   |
|                                               |                                     |            |                                     |   |
| GOBIERNO MINISTERIO<br>DE ESPAÑA DE JUSTICIA  | Jiiii Sede Jud                      | licial Ele | ctrónica                            |   |

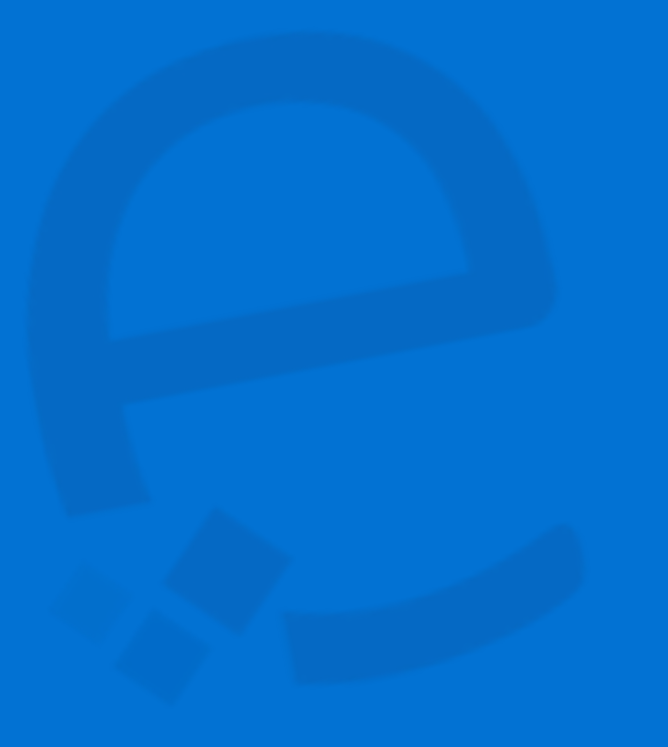

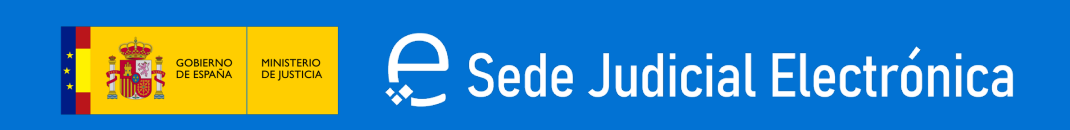